## **eTrice Installation instructions**

- Latest version of eTrice requires Kepler version of eclipse. Recommended installation of Kepler release is: Eclipse Modeling tools
- Ensure that you have 64-bit version of java installed.
- In order to ensure 64-bit version of java is used by Eclipse, add following 2 lines to the eclipse.ini file in the root folder of the eclipse installation.

-vm

<location of 64-bit javaw.exe>

e.g.

-vm

C:/FAST/JDK64/1.6.0.31/bin/javaw.exe

- Install latest version of eTrice from the nightly build update site: <u>http://download.eclipse.org/etrice/updates/nightly</u>
  - Go to Help<sup>()</sup>Install New Software...

| 😂 Install                                                         |                                                                                         |
|-------------------------------------------------------------------|-----------------------------------------------------------------------------------------|
| Available Software                                                |                                                                                         |
| Select a site or enter the location of a site.                    |                                                                                         |
| 0                                                                 |                                                                                         |
| Work with: type or select a site                                  | ▲ <u>Add</u> d more software by working with the "Available Software Sites" preferences |
| tune filter text                                                  | a more software by working with the <u>Available Software Sites</u> preferences.        |
| Name                                                              | Version                                                                                 |
| ① There is no site selected.                                      |                                                                                         |
|                                                                   |                                                                                         |
|                                                                   |                                                                                         |
|                                                                   |                                                                                         |
|                                                                   |                                                                                         |
|                                                                   |                                                                                         |
| Select All                                                        |                                                                                         |
| Details                                                           |                                                                                         |
|                                                                   | ÷.                                                                                      |
| Show only the latest versions of available software               | $\boxed{V}$ <u>H</u> ide items that are already installed                               |
| Group items by category                                           | What is <u>already installed</u> ?                                                      |
| Show only software applicable to target environment               |                                                                                         |
| Contact all update sites during install to find required software |                                                                                         |
|                                                                   |                                                                                         |
|                                                                   |                                                                                         |
| (?)                                                               | < <u>B</u> ack <u>N</u> ext > <u>F</u> inish <b>Cancel</b>                              |

• Click on "Add.." to add the eTrice nightly build update site as shown below:

| Add Re        | pository                                           | X               |
|---------------|----------------------------------------------------|-----------------|
| <u>N</u> ame: | eTrice Nightly Build                               | L <u>o</u> cal  |
| Location:     | http://download.eclipse.org/etrice/updates/nightly | <u>A</u> rchive |
|               |                                                    |                 |
| ?             | ОК                                                 | Cancel          |
|               |                                                    |                 |

 Select all the components available from the update site and click "Next" as shown below:

| Install                                                          |                                                                                      |
|------------------------------------------------------------------|--------------------------------------------------------------------------------------|
| Available Software                                               |                                                                                      |
| Check the items that you wish to install.                        |                                                                                      |
|                                                                  |                                                                                      |
| Work with: eTrice Nightly Build - http://download.eclipse.org/   | etrice/updates/nightly                                                               |
| F                                                                | ind more software by working with the <u>"Available Software Sites"</u> preferences. |
| type filter text                                                 |                                                                                      |
| Name                                                             | Version                                                                              |
| ▲ VIII Incategorized                                             |                                                                                      |
| V 😵 eTrice                                                       | 0.4.0.N201309091623                                                                  |
| V 😵 eTrice Layout Feature                                        | 0.4.0.N201309091623                                                                  |
| ₩ KIELER                                                         | 0.4.0.N201309091623                                                                  |
|                                                                  |                                                                                      |
| Select All Deselect All 3 items selected                         |                                                                                      |
| Details                                                          |                                                                                      |
|                                                                  | ÷                                                                                    |
| Show only the latest versions of available software              | <u>H</u> ide items that are already installed                                        |
| Group items by category                                          | What is <u>already installed</u> ?                                                   |
| Show only software applicable to target environment              |                                                                                      |
| Contact all update sites during install to find required softwar | e                                                                                    |
|                                                                  |                                                                                      |
|                                                                  |                                                                                      |
|                                                                  |                                                                                      |
| (?)                                                              | < Back Next > Einish Cancel                                                          |
|                                                                  |                                                                                      |

• Click next on the following screen:

| Install                                                                               | Ten C. Gr Reportery Lapitring 104                                            | Aspenting Spring Schemer                                                                               |        |
|---------------------------------------------------------------------------------------|------------------------------------------------------------------------------|----------------------------------------------------------------------------------------------------|--------|
| Install Details <ol> <li>Your original request has been modified. See</li> </ol>      | e the details.                                                               |                                                                                                    |        |
| Name<br><ul> <li> Frice </li> <li> Frice Layout Feature </li> <li> KIELER </li> </ul> | Version<br>0.4.0.N201309091623<br>0.4.0.N201309091623<br>0.4.0.N201309091623 | Id<br>org.eclipse.etrice.feature.fe<br>org.eclipse.etrice.layout.fea<br>org.eclipse.etrice.kieler.feat |        |
| Size: 15,497 KB<br>Details<br>Your original request has been modified.                |                                                                              |                                                                                                    | \$     |
| ?                                                                                     | < <u>B</u> ack                                                               | <u>N</u> ext > <u>Finish</u>                                                                           | Cancel |

• Accept terms of license agreement and click finish:

| Install                                                                           |                                                                                                    |
|-----------------------------------------------------------------------------------|----------------------------------------------------------------------------------------------------|
| Review Licenses<br>Licenses must be reviewed and accepted before the software car | n be installed.                                                                                                    |
| Licenses:                                                                         | License <u>t</u> ext:                                                                                                    |
| Eclipse Foundation Software User Agreement     Eclipse Public License - v 1.0     | Eclipse Foundation Software User Agreement         February 1, 2011         Usage Of Content         THE ECLIPSE FOUNDATION MAKES AVAILABLE         SOFTWARE, DOCUMENTATION, INFORMATION AND/OR         OTHER MATERIALS FOR OPEN SOURCE PROJECTS         (COLLECTIVELY "CONTENT").         Image: Comparison of the license agreements         Image: Comparison of the license agreements |
| •                                                                                 | < <u>B</u> ack <u>N</u> ext > <u>Finish</u> Cancel                                                                                                    |

• Click "OK" on the security warning dialog box.

| Security Warning                                                                     |                                                                                                    |
|--------------------------------------------------------------------------------------|----------------------------------------------------------------------------------------------------|
| Warning: You are installing softwa validity of this software cannot be installation? | re that contains unsigned content. The authenticity or established. Do you want to continue with the |
|                                                                                      | OK Cancel Details >>                                                                                 |

o Once eTrice installation is completed it will prompt to restart eclipse. Click "Yes"

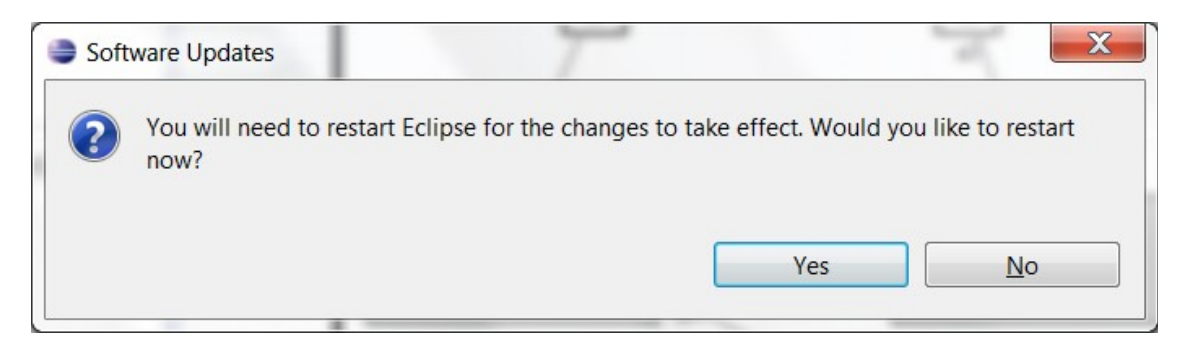

- eTrice plug-in is now installed. Before you can start any eTrice modeling projects, you need to create following 2 projects in the workspace. Ensure you install them in order.
  - eTrice Java Runtime
  - eTrice Java ModelLlib
  - Click on FileONewOProject and select eTriceOeTrice Java Runtime to create "eTrice Java Runtime" project as shown below:

| New Project                                       |   |
|---------------------------------------------------|---|
| Select a wizard                                   |   |
| The Java Runtime required by eTrice Java projects |   |
| <u>W</u> izards:                                  |   |
| type filter text                                  |   |
| D 🗁 CVS                                           | • |
| Eclipse Modeling Framework                        |   |
| Ecore Tools                                       |   |
| ▲ 🗁 eTrice                                        |   |
| C Empty e Frice Java Project                      | _ |
| eTrice C ModelLib                                 | - |
| (* eTrice C++ Modell ib                           |   |
| errice C++ Runtime                                |   |
| 🤄 eTrice Java ModelLib                            |   |
| 🔮 eTrice Java Runtime                             |   |
| eTrice Examples and Tutorials                     | ~ |

- Follow same steps to create "eTrice Java ModelLib" project.
- Now you are ready to create and play with any eTrice Examples.
- You will need to install trace2uml tool in order to visualize sequence charts produced by eTrice.
  - You will need local admin rights to install the tool.
  - Once tool is installed, you can view sequence diagrams generated by eTrice run by double clicking the .seq files from within eclipse.

## **eTrice Update Instructions**

(Assumes eTrice is already installed and nightly update site for eTrice is in the list of update site in Eclipse)

- From your Eclipse click on "Help<sup>O</sup>Check for Updates". If you see any available eTrice updates, install them.
- After eTrice is updated remember to delete both "org.eclipse.etrice.runtime.java" and "org.eclipse.etrice.modelLib.java" from the current workspace and re-create them by following instruction from the instructions <u>above.</u>